# Pour se connecter à Pronote à partir d'un ordinateur ou un téléphone

- 1- Ouvrir google
- 2- Dans la barre d'adresse ( et non dans la barre de recherche ) taper https://colsdsavio.ddec.nc

| $\ \in \ \rightarrow \ \mathbf{C}$ | 0                                                                                                    | to Billion indecine                                                                                           | -                         |                            |            |              |          |  | Θ |
|------------------------------------|----------------------------------------------------------------------------------------------------|----------------------------------------------------------------------------------------------------|---------------------------|----------------------------|------------|--------------|----------|--|---|
| E Application                      | •)                                                                                                    | Califige SD Savio - Un site utilizant Wo                                                                      | dPress - collections      | Iditectic                  |            |              |          |  | × |
|                                    | 9                                                                                                    | col - Recherche Google                                                                                        |                           |                            |            |              |          |  | ÷ |
|                                    | 8                                                                                                    | ر در المعامر ( المعامر المعامر ) المعام ( المعامر ) المعام ( المعام ) المعام ( المعام ) المعام ( المعام ) الم |                           |                            |            |              |          |  |   |
|                                    | 9                                                                                                    | Q colle prive<br>I broker of /wp - collected/stockdec.no/wp/                                                  |                           |                            |            |              |          |  |   |
|                                    | 0                                                                                                    |                                                                                                    |                           |                            |            |              |          |  |   |
|                                    | 0                                                                                                    |                                                                                                    |                           |                            |            |              |          |  |   |
|                                    | () Fendhus surgissantes - College SD Savio — WordPress - exhibition.dec.nc/wp-admin/edit.php?prst,type=elementor_library.type=elementor_library.type=elemento |                                                                                                    |                           |                            |            |              |          |  |   |
|                                    | a                                                                                                    | Tableau de bord - Collège SD Savro — Wordfreie - coloilain addes rec/rep-login.php                            |                           |                            |            |              |          |  |   |
|                                    |                                                                                                    | C. Effectueiz une recherche sur Google ou saisissez une URL                                                   |                           |                            |            |              |          |  |   |
|                                    |                                                                                                    |                                                                                                    | Q                         | Q,                         | -          | 12           | 0        |  |   |
|                                    |                                                                                                    |                                                                                                    | la grafe robert<br>descos | temps de<br>caréme prier . | Yahoo Mail | College SD S | Facebook |  |   |

3- Vous arrivez sur une page ou une fenêtre d'information s'ouvre (attention le texte peut changer)

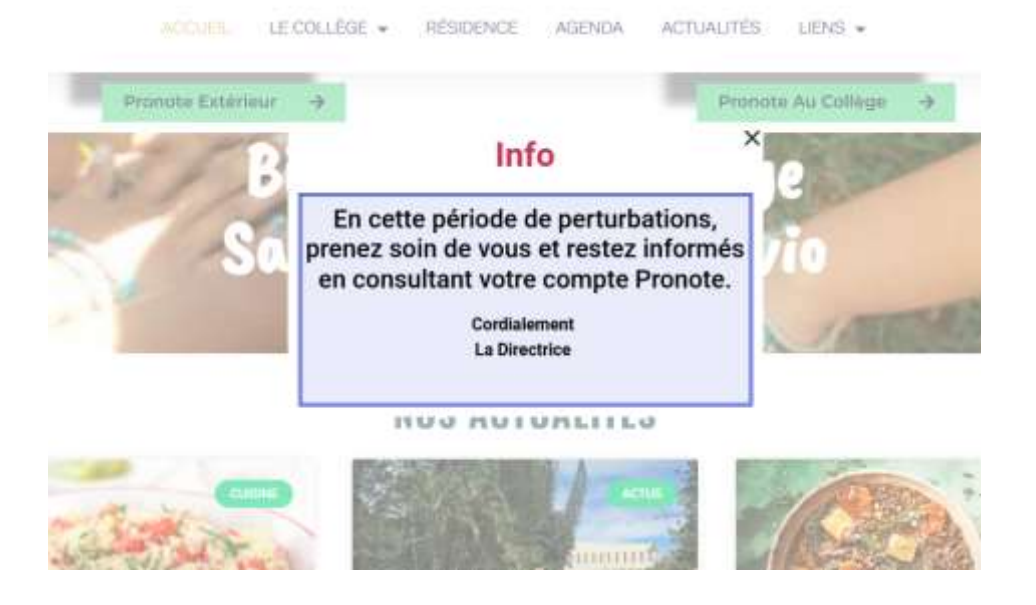

4- Vous fermez cette fenêtre et vous arrivez sur la page d'accueil du site du collège

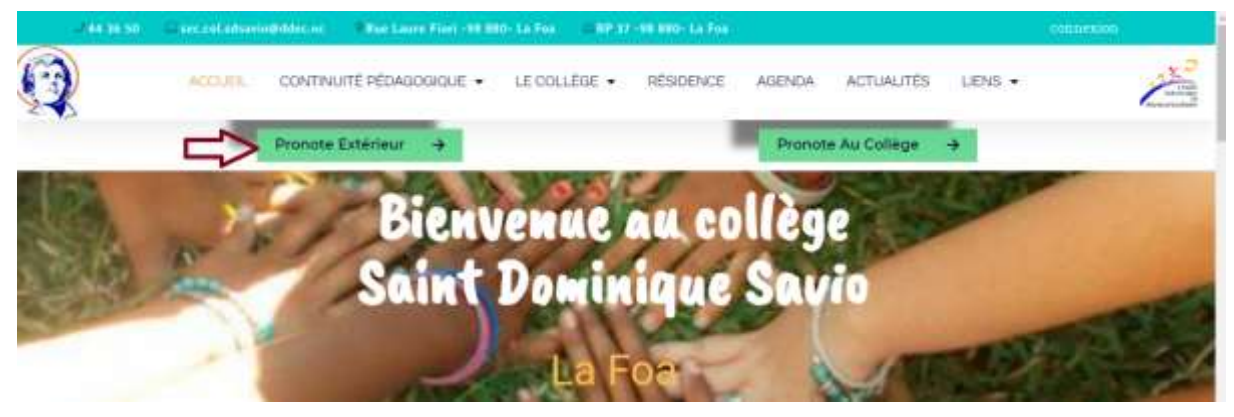

- 5- Vous cliquez alors sur l'onglet PRONOTE EXTERIEUR (voir flèche rouge)
- 6- Une nouvelle fenêtre s'ouvre alors

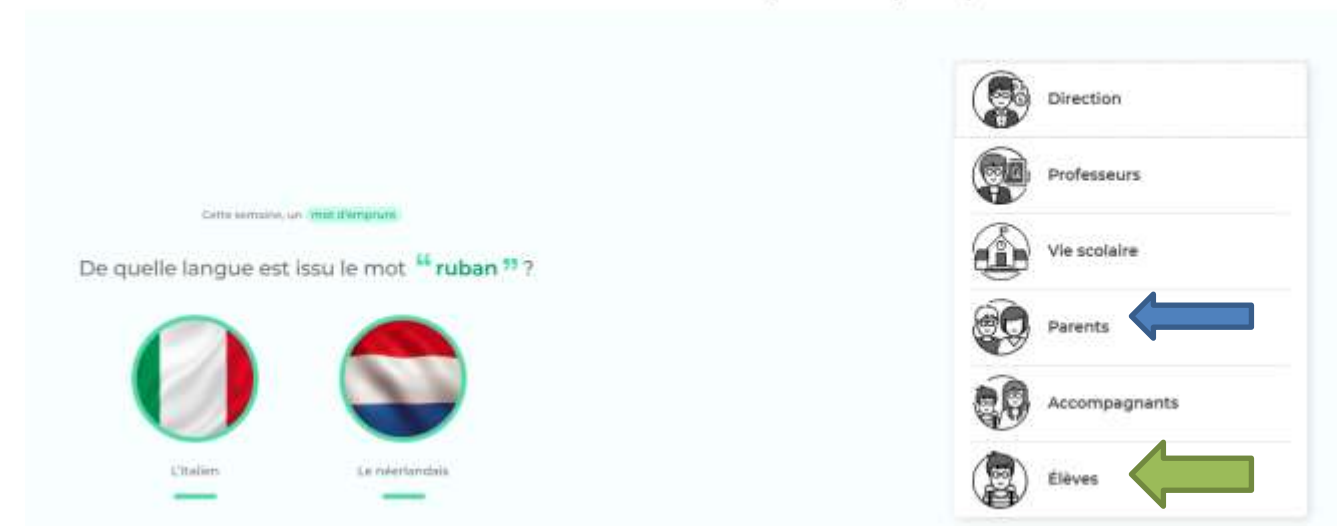

### Pour les parents

Vous cliquez alors sur « parents » (fleche bleu)

# Pour les élèves sur « élèves » (fleche verte)

COLLEGE PRIVE ST DOMINIQUE SAVIO (DDEC)

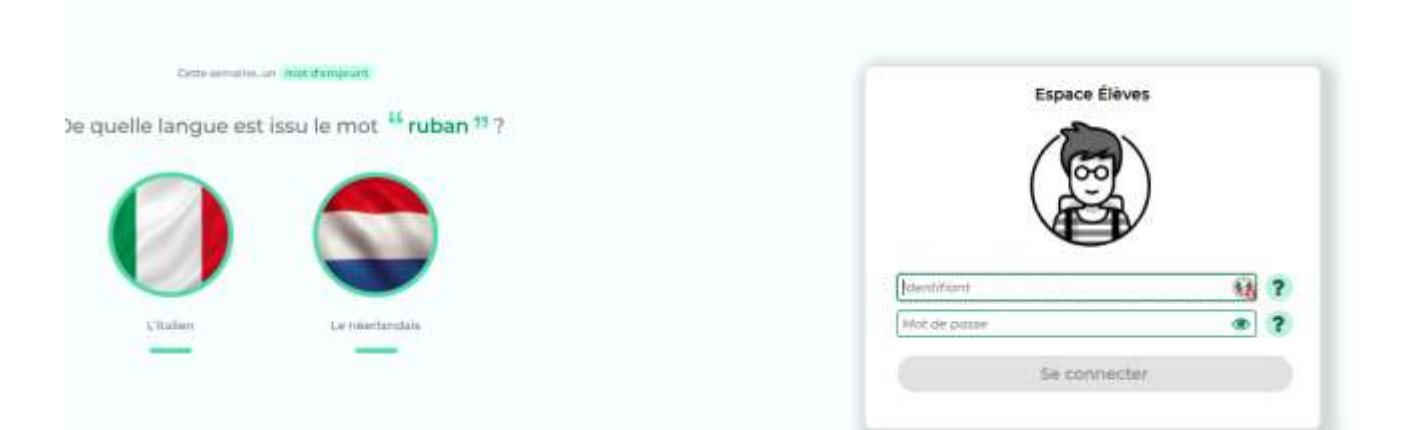

7- Vous saisissez ensuite votre identifiant et votre mot de passe attribués <u>en début d'année</u>.
<u>Pour l'élève</u> : voir dans l'agenda l'identifiant et mot de passe attribué
<u>Pour les parents</u>, ils ont été envoyés par sms

Lors de la première connexion il faudra saisir deux fois un nouveau de mot de passe que seul vous connaitrez. (respecter les critères de mots de passe indiqués : majuscule minuscule caractère particulier, nombre de catactères) Ce nouveau mot de passe vous servira pour toutes les connexions ultérieures (à ne pas oublier)

8- Voilà vous êtes connectés !!!

## EN CAS D'OUBLI DU MOT DE PASSE :

## Pour les parents :

envoyez un mail de réinitialisation à l'adresse suivante : <u>dir.col.sdsavio@ddec.nc</u> en précisant votre nom prénom et numéro de portable.

#### Pour les élèves :

les parents peuvent réinitialiser le mot de passe de leur enfant à partir de la session parents pour cela :

- Dans la session parents, cliquez sur le menu « informations personnelles » puis « compte enfant »
- Vous pouvez ainsi modifier son mot de passe